## Facebook

### Como Configurar a Facebook Store de sua Loja Virtual ou Catálogo Eletrônico ?

Observação: O facebook exige um certificado SSL Privado, exemplo: https://\*.seusite.com (Consulte para obter orçamento deste serviço adicional)

- 01) Acesse: https://developers.facebook.com/
- 02) Após clique em Log In
- 03) Após realizar o Login clique em Apps
- 04) Após clique no botão Criar Novo Aplicativo

No Box preencha:

Nome do Aplicativo: NOMEDASUAEMPRESA

Selecione App Category:

Após clique no botão Continuar

05) Após clique no botão Editar Aplicativo

06) Após clique em Aplicativo no Facebook

No Box preencha:

URL: http://www.seudominio.com.br/facebookstore/

Secure Canvas URL: https://www.seudominio.com.br/facebookstore/ ( Obtenha o link do https no link Minha Conta em sua Loja Virtual ). Se não possui um certificado SSL Privado consulte a página de planos e serviços no site da mformula para contratar.

07) Após Clique em Abra de Página

No Box preencha:

Page Tab Name: Loja no FaceBook ou FaceBook Store (Exemplo)

Page Tab URL: https://www.seudominio.com.br/facebookstore/ ( Obtenha o link do https no link Minha Conta em sua Loja Virtual ). Se não possui um certificado SSL Privado consulte a página de planos e serviços no site da mformula para contratar.

Secure Page Tab URL: https://www.seudominio.com.br/facebookstore/ ( Obtenha o link do https no link Minha Conta em sua Loja Virtual ). Se não possui um certificado SSL Privado consulte a página de planos e serviços no site da mformula para contratar.

Página 1 / 2

#### (c) 2024 MFORMULA FAQ <info@mformula.net> | 2024-05-04 02:12

URL: https://faq.mformula.net/content/149/446/pt-br/como-configurar-a-facebook-store-de-sua-loja-virtual-ou-catálogo-eletrônico-.html

# Facebook

08) Após clique no botão Salvar Alterações

### Associando o Pag Tab à uma Fan Page

09) Para associar a Pag Tab que configuramos anteriormente à uma Fan Page, acesse o endereço abaixo:

https://www.facebook.com/dialog/pagetab?app\_id=YOUR\_APP\_ID&display=popup&n ext=YOUR\_URL

Substiuíndo:

- \* YOUR\_APP\_ID: Pelo App ID da sua aplicação !
- \* YOUR\_URL: A URL configurada na Page Tab de sua app!

Escolha a fan page desejada e clique no botão Adicionar aba da Página.

Pronto ! Sua Loja no FaceBook ou sya FaceBook Store está configurada.

Caso tenha dificuldades adicione nosso usuário dando esta permissão, após crie um ticket em nosso help desk solicitando que a mformula realize este processo para você.

Como dar permissãode usuário no facebook: https://ptbr.facebook.com/business/help/186007118118684

ID de solução único: #1446 Autor: : MFORMULA Última atualização: 2020-05-11 10:50